## **OCCMS – ADD / DEACTIVATE USER**

The **Head Office Administrator** can **add** new Head Office Administrators, Head Office Users and Site Users.

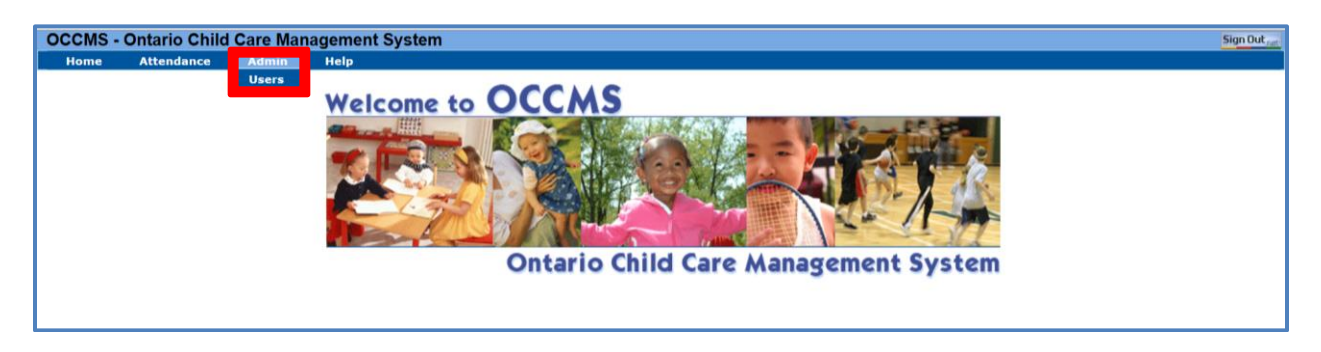

- Sign into OCCMS Ontario Child Care Management System
- Click on Admin, then select Users

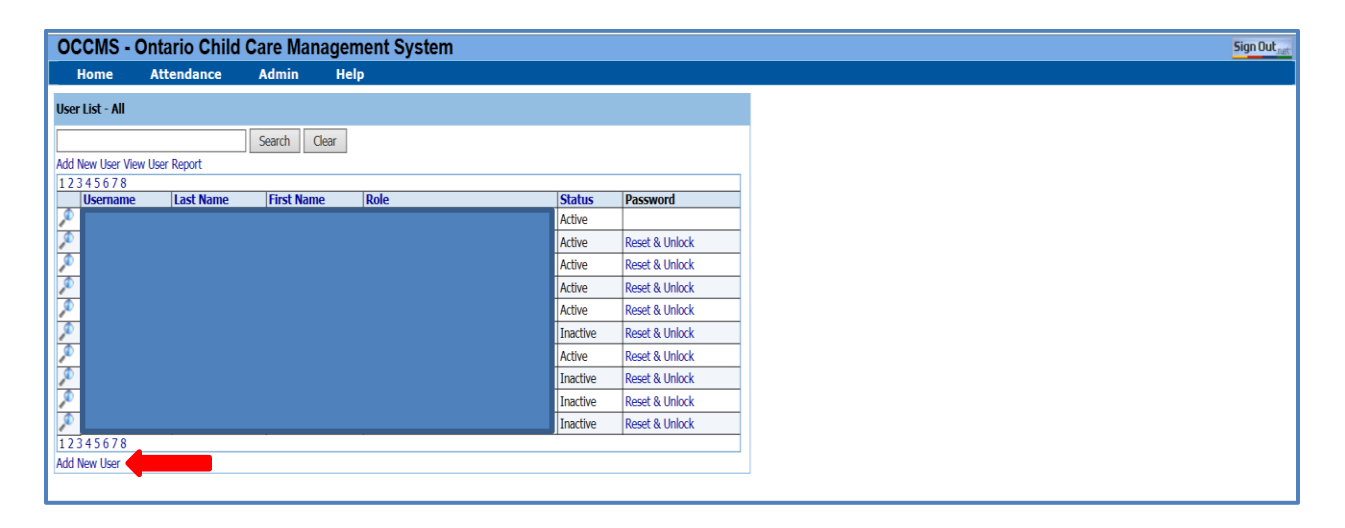

Add New User View User Report Window

• Click on Add New User

| OCCMS -                                                                                       | Ontario                                           | o Child    | Care Mana     | ager | nent Syster | n      |   |   |
|-----------------------------------------------------------------------------------------------|---------------------------------------------------|------------|---------------|------|-------------|--------|---|---|
| Home                                                                                          | Attend                                            | lance      | Admin         | He   | lp          |        |   |   |
| New User                                                                                      |                                                   |            |               |      |             |        |   |   |
| Username:                                                                                     | [                                                 |            |               | 1    | * Status:   | Active | v |   |
| First Name:                                                                                   | [                                                 |            |               | 1    | Last Name:  |        |   | * |
| Phone Number                                                                                  | : [                                               |            |               |      | Email:      |        |   |   |
| User Role:                                                                                    | [                                                 | Site User  |               | V    | Language:   |        | ~ | * |
| Head Office:                                                                                  |                                                   | YMCA of Gr | eater Toronto | V    |             |        |   |   |
| Save Car                                                                                      | icel                                              |            |               |      |             |        |   |   |
| Items that need<br>Username is req<br>First Name is re<br>Last Name is req<br>Language is req | attention:<br>juired<br>quired<br>quired<br>uired |            |               |      |             |        |   |   |

## OCCMS – ADD / DEACTIVATE USER

Add New User window

- Required fields (\*) are Username, First Name, Last Name, Language & Email
- Naming convention of Username: last name plus first letter of user's first name (eg. DonaldD)
  - Two or more users with same name: add 01, 02 and so forth until system accepts the username (eg. DonaldD01, DonaldD02, DonaldD03)
- Note: The Site User role does not have access to view & print the operator's finance information regarding "Centre Payment Details Summary" report. The Head Officer Administrator will need to determine whom to assign a Site User role.

| OCCMS -       | Ontario Chi | d Care M      | Manager | ment Syste | em      |   |
|---------------|-------------|---------------|---------|------------|---------|---|
| Home          | Attendance  | Admir         | n He    | lp         |         |   |
| New User      |             |               |         |            |         |   |
| Username:     | DuckD       |               |         | Status:    | Active  | V |
| First Name:   | Donald      |               |         | Last Name: | Duck    |   |
| Phone Number: |             |               |         | Email:     |         |   |
| User Role:    | Site User   |               | ~       | Language:  | English | ~ |
| Head Office:  | YMCA of     | Greater Toron | nto 🗸   |            |         |   |
| Save Cance    | el          |               |         |            |         |   |
| 1             |             |               |         |            |         |   |
|               |             |               |         |            |         |   |

Click on Save button

The Web Attendance system will generate a new temporary password & the following Password Reset window will pop up

|                                             | × |
|---------------------------------------------|---|
| Password has been reset for Duck,<br>Donald |   |
| Password HH720WJy Copy                      |   |
| Send Email                                  |   |
|                                             |   |
|                                             |   |

From the above Password Reset window, "HH720WJy" is a temporary password generated by the system.

- From the Password Reset window, there are TWO clicking options:
  - "Copy" option: copy the system generated password to a windows clipboard & paste it in an email to be sent to the user

## **OCCMS – ADD / DEACTIVATE USER**

o "Send Email" option: automate the following email to the user

| To.<br>Send Subject Research                                                                                                    |
|----------------------------------------------------------------------------------------------------|
| Hello Donald,<br>The password to your OCCMS Operators account has been reset. Please sign into OCCMS Operators using the<br>password below. You will be required to create a new password.<br>HH720WJy |

Note:

- Due to security, the system generated password will usually expire in **48** hours. The user must change the system generated password within this time window.
- A new password requires a minimum of 6 characters long, and it is casesensitive.

## **Deactivate User**

Head Office Administrators can deactivate a user who is no longer working at their site.

| C                             | OCCMS - C      | Ontario Child ( | Care Mana  | gement Systen | า     |     |                |  |
|-------------------------------|----------------|-----------------|------------|---------------|-------|-----|----------------|--|
|                               | Home           | Attendance      | Admin      | Help          |       |     |                |  |
| Us                            | ser List - All |                 |            |               |       |     |                |  |
| Г                             |                |                 | Search Cle | ar            |       |     |                |  |
| Add New User View User Report |                |                 |            |               |       |     |                |  |
| 1                             | 23456789       | Last Name       | First Name | Role          | Stat  | 115 | Password       |  |
| 3                             | 0 OSCINGING    | cust marrie     | THE        | Troic         | Activ | e   | Reset & Unlock |  |
| 1                             | ۵              |                 |            |               | Activ | e   | Reset & Unlock |  |
| 2                             | ۵              |                 |            |               | Activ | e   |                |  |
| 2                             | duckd          | Duck            | Donald     | Site User     | Activ | e   | Reset & Unlock |  |
| 2                             | •              |                 |            |               | Activ | e   | Reset & Unlock |  |
| 4                             | <b>2</b>       |                 |            |               | Activ | e   | Reset & Unlock |  |
| 4                             | ₩<br>2         |                 |            |               | Activ | e   | Reset & Unlock |  |
| 2                             |                |                 |            |               | Activ | e   | Reset & Unlock |  |
| 4                             | 0              |                 |            |               | Activ | e   | Reset & UnioCK |  |
| 1                             | 23456789       |                 |            |               | Activ | e   | Reset & UNIOCK |  |
| Ad                            | dd New User    |                 |            |               |       |     |                |  |

Click on selected beside the user's name & the window below will pop up

| OCCMS - 0        | Ontario Child | Care Man      | agen | nent Syste | m       |   |  |
|------------------|---------------|---------------|------|------------|---------|---|--|
| Home             | Attendance    | Admin         | Hel  | P          |         |   |  |
| Edit User - Duck | , Donald      |               |      |            |         |   |  |
| Username:        | donaldd       |               | ×    | Status:    | Active  |   |  |
| First Name:      | Donald        |               |      | Last Name: | Duck    |   |  |
| Phone Number:    |               |               |      | Email:     |         |   |  |
| User Role:       | Site User     |               | ~    | Language:  | English | ~ |  |
| Head Office:     | YMCA of Gr    | eater Toronto | ~    |            |         |   |  |
| Save Cance       | ł             |               |      |            |         |   |  |
|                  |               |               |      |            |         |   |  |

Switch the Status from Active to Inactivate & click on Save